#### <mark>◎步驟一</mark>

請進入 <u>http://140.122.103.235</u>,並請確認是否知道貴校代碼,如不清楚,請先 至首頁的"最新消息",點選"**技藝教育資訊網學校登入帳號**",下載檔案查 詢貴校的登入帳號。

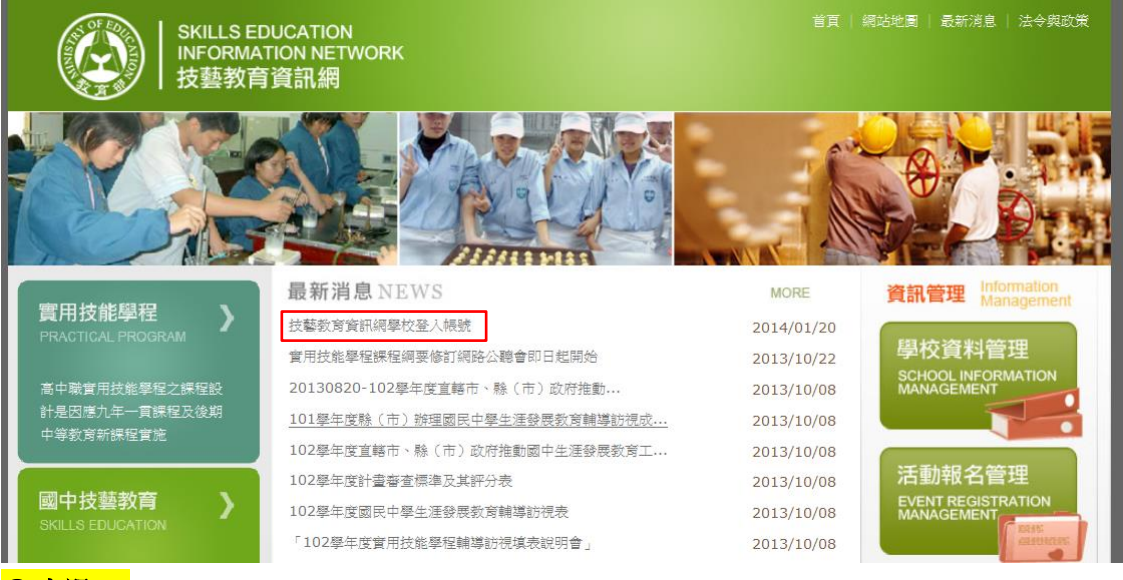

#### ◎步驟二

請點選"國中生涯發展教育"的"學校填報專區"

最新消息 NEWS

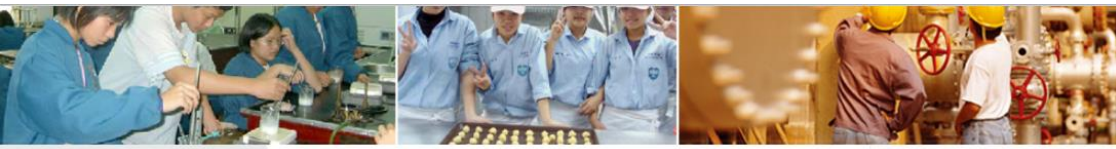

# 實用技能學程

高中職實用技能學程之課程設 計是因應九年一實課程及後期 中等教育新課程實施

)

國中技藝教育 SKILLS EDUCATION

旨在加深學生生涯試探,培養 學生自我探索、生涯探索、觀 察模仿......

國中生涯發展教育

 > 最新消息
 > 活動消息

 > 簡介
 > 辦理概況

 > 學校填報專區
 > 資源下載專區

請點選

學校填報專區 SERVICE

棄用技能學程以就業導向目標設 計,可學得──技之長。 技藝教育資訊網學校登入機號 會用技能學程課程綱要修訂網路公聽會即日起開始 20130820-102學年度宣轄市、縣(市)政府推動... 101學年度縣(市)辦理國民中學生達發展教育輔導訪視或... 102學年度訂畫審查標準及其評分表 102學年度國民中學生達發展教育輔導訪視表 「102學年度國民中學生達發展教育輔導訪視表 「102學年度國用技能學程輔導訪視填表說明會」 生涯發展教育專業人才一專家學者名單 100及101學年度國中生涯發展教育專業人才名單 [102年度實用技能學程課程計畫書送審 102學年度「國中學生生運輸導記錄手冊」 102學年度「國中學生生運輸導記錄手冊」 102年「國民中學學生生運檔案」 20130108教育部國民及學前教育署辦理國中生涯發展...

MORE 2014/01/20 2013/10/22 2013/10/08 2013/10/08 2013/10/08 2013/10/08 2013/10/08 2013/10/08 2013/10/08 2013/10/08 2013/10/08 2013/10/08 2013/10/08 2013/10/08 2013/10/08

 

 資訊管理
 Information Management

 學校資料管理
 School INFORMATION MANAGEMENT

 School INFORMATION
 School INFORMATION

 Management
 School INFORMATION

 Tabmed A CEP
 School INFORMATION

 Kanagement
 School INFORMATION

 Management
 School INFORMATION

 Management
 School INFORMATION

 Management
 School INFORMATION

 Management
 School INFORMATION

 Management
 School INFORMATION

 Management
 School INFORMATION

 School INFORMATION
 School INFORMATION

 Management
 School INFORMATION

 Management
 School INFORMATION

 Management
 School INFORMATION

 School INFORMATION
 School INFORMATION

 Management
 School INFORMATION

 Management
 School INFORMATION

 School INFORMATION
 School INFORMATION

 School INFORMATION
 School INFORMATION

 School INFORMATION
 School INFORMATION

 School INFORMATION
 School INFORMATION

 School INFORMATION
 School INFORMATION

 School INFORMATION
 School INFORM

請問質用技能學程相關問..
 相關連結 [More]
 品德数育資源網
 教育部
 十二年國民教育網
 教育部施政績效

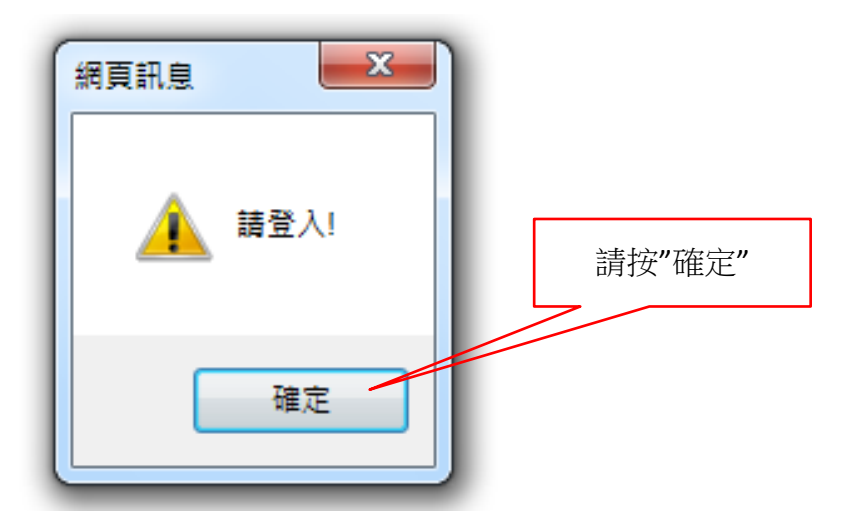

# <mark>◎步驟三</mark>

請登入學校代碼、學校密碼(內建為 123)及驗證碼。

| SKILLS ED<br>INFORMAT<br>技藝教育                                              | UCATION<br>ION NETWORK<br>資訊網                                |                    | 首頁   網站地圖   最新浅息   法令與政策                   |
|----------------------------------------------------------------------------|--------------------------------------------------------------|--------------------|--------------------------------------------|
|                                                                            |                                                              |                    |                                            |
| 實用技能學程<br>PRACTICAL PROGRAM<br>高中職實用技能學程之課程設<br>計是因應九年一貢課程及後期<br>中等教育新課程實施 | 學校資料管理 SCHOOL           學校代碼:           學校密碼:           驗證碼: | i頁 > 學校資料<br>syg1d | 管理 資訊管理 Information Management             |
| 國中技藝教育<br>SKILLS EDUCATION<br>旨在加深學生生涯試孫,培養                                | 確定                                                           | 請輸入 123            | 活動報名管理<br>EVENT REGISTRATION<br>MANAGEMENT |

|           | SKILLS EDUCATION<br>INFORMATION NETWORK<br>技藝教育資訊網                                                                                                |                                                                                                    | 首頁   網站地圖  | 最新消息   法令契政策 |
|-----------|----------------------------------------------------------------------------------------------------|----------------------------------------------------------------------------------------------------|------------|--------------|
|           |                                                                                                    |                                                                                                    |            |              |
| 學校:       | 學校資料管理 SCHOOL                                                                                                    | L é                                                                                                    | 頁 > 學校資料管理 |              |
| <b>愛田</b> | <ul> <li>所在縣市:</li> <li>學校類型:</li> <li>學校之報:</li> <li>學校代碼:</li> <li>學校代碼:</li> <li>鄭透區號:</li> <li>電話號碼:</li> <li>登入密碼:</li> <li>密碼確認:</li> </ul> | ✓ 地址: 新北市 ✓ … □ / · · · · · · · · · · · · · · · · · ·                                                                                                    |            | ]            |
|           | <ul> <li>承辦人姓名:</li> <li>承辦人電話:</li> <li>承辦人傳真:</li> <li>承辦人傳真:</li> <li>承辦人傳真:</li> <li>承辦人書記:</li> <li>承辦主任姓名:</li> <li>校長姓名:</li> </ul>        | 」     」       02     - 」       02     - 」       03     - 」       」     」       」     」       」     」       」     」       」     」       」     」       」     」       」     」       」     」       」     」       」     」       」     」       」     」       」     」       」     」       」     」       」     」       」     」       」     」 | 積度         |              |
|           |                                                                                                    |                                                                                                    |            |              |
|           |                                                                                                    |                                                                                                    | 1.請均       | 真寫學校基本資料     |
|           | 2.按"確認送出"                                                                                                    |                                                                                                    |            |              |
|           |                                                                                                    | 3.按"填報專區                                                                                                    |            |              |

- 3.按"填報專區"
- 2.按"確認送出",確認修改學校資料及已完成學校更新資料。
- 1.請填寫學校基本資料。

## <mark>◎步驟四</mark>

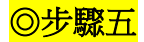

進入學校填報專區,請至"國中生涯發展教育", 點選"填選問卷"。

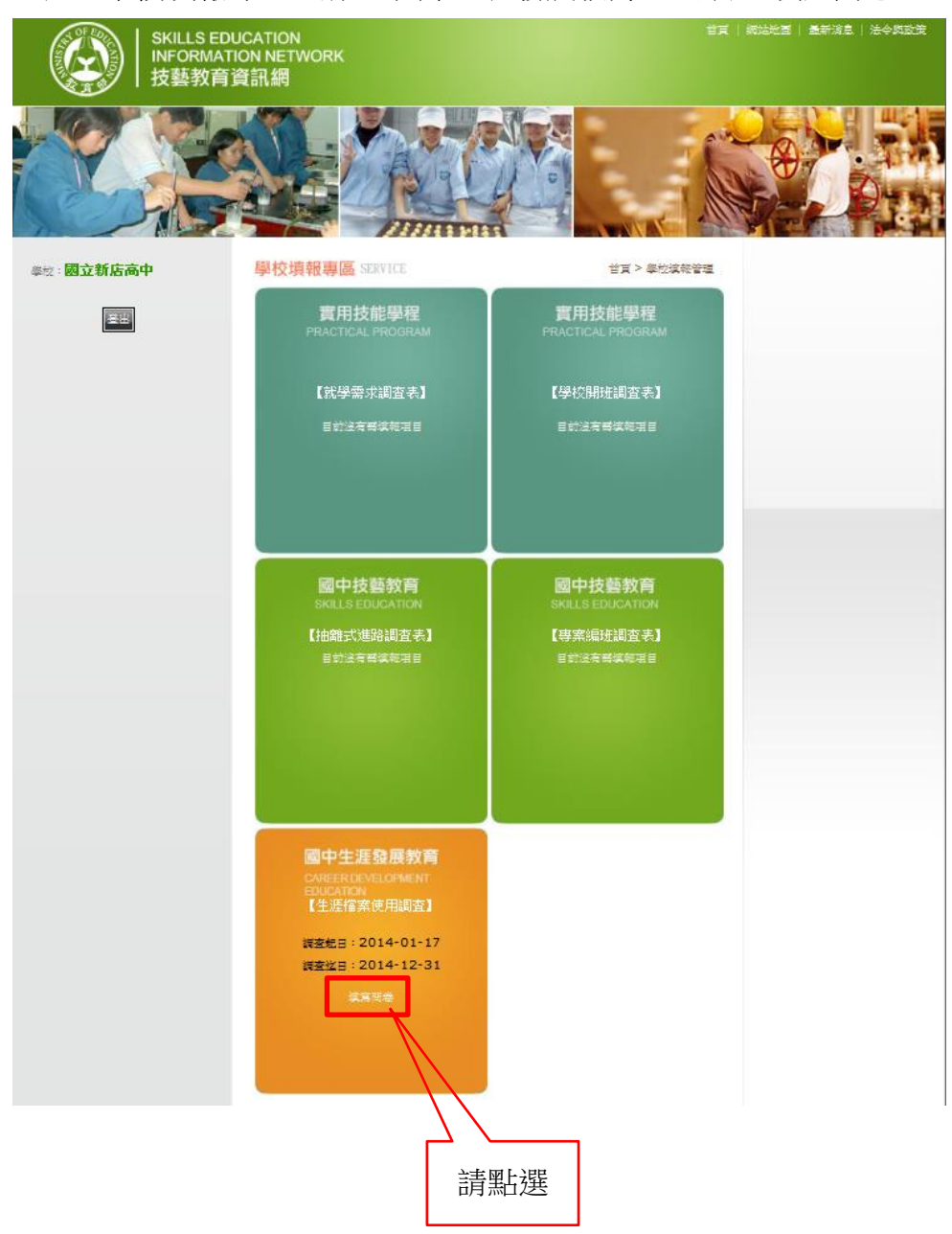

### <mark>◎步驟六</mark>

進行填報前,請先閱讀下方紅字注意事項。

| G                   | SK<br>Ni<br>技                                                                                                    | SILLS EDUCATION<br>FORMATION NETWORK<br>藝教育資訊網 國民中學                                                                                                    | 學生生涯權                                                                                                    | \$亲( <i>10</i> 2年                                                                                                    | =版) <u>使用</u> #                                                                                  | <u>状況及编修意見</u> 調查問卷                                                                             |
|---------------------|----------------------------------------------------------------------------------------------------|----------------------------------------------------------------------------------------------------|----------------------------------------------------------------------------------------------------|----------------------------------------------------------------------------------------------------|--------------------------------------------------------------------------------------------------|-------------------------------------------------------------------------------------------------|
| ●請<br>●毎<br>鍵<br>●點 | 務必在3<br>次填寫都<br>選「登出<br>有上傳料                                                                                                    | 30分鐘內填寫完畢並按下「先儲存」接<br>鄙必須全部填完才能儲存(按下「先儲存<br>出」前請務必先儲存,以免填寫的資料<br>嘗案請先壓縮成zip格式,若欲上傳多個                                                                                                    | 《雑<br>子」按鍵),儲存<br>流失<br>別檔案請全部集                                                                                                 | 字後依然可以<br>整座成一個                                                                                                    | 以進行修改,但<br>zip <mark>檔</mark>                                                                    | 2修改完畢請務必按下「先儲存」按                                                                                |
| 為了<br>指引            | 解學校(<br> <br> 及編修                                                                                                    | 使用國民中學學生生涯檔案(102年版)。<br>生涯檔案之參考,請協助填答本問卷。                                                                                                    | 犬況 <b>,</b> 以做為未                                                                                                    | 5來後續規劃                                                                                                    | 編訂生涯檔案                                                                                           | 教學 先儲存 後下載(例印紙本)                                                                                |
| 1.                  | <b>負校是</b><br>○是(<br>○否()<br>※本明·<br>各縣市市<br><b>訪就</b> 負                                                                                                    | 否有收到數育部新版國民中學學生<br>(請續答第2.題)<br>(以下免填,請先儲存免填,請先儲存<br>巻所稱數育部新版「102學年度國民中<br>政府於102年9月18前寄送每校一本紙本<br>校 七年級使用國民中學學生生涯檔論<br>会会位國民中學學生生涯當論                                                                                                    | 生涯檔案(102<br>、後下載並列印<br>學學生生涯檔調<br>、若貴校尚未<br>案(102年版)制<br>時版)的版本印                                                                | 年版)?<br>率(本)及核章<br>案(」,已於1<br>次()、)<br>次()、)<br>()、)<br>() ()<br>() () ()<br>() ()<br>() () ()<br>() () ()<br>() () ()<br>() () ()<br>() () ()<br>() () ()<br>() () () ()<br>() () () ()<br>() () () ()<br>() () () ()<br>() () () ()<br>() () ()<br>() () () () () () ()<br>() () () () () () () () () () () () () ( | :)<br>02年9月2日臺<br>詢各縣市政府<br>J選:                                                                  | ·教國署國字第1020082489號,函請<br>相關業務承辦人。                                                               |
|                     | (1)○ ∰<br>(2)○∄                                                                                                    | E使用,原因(請勾選)<br>a. 〇已收國民中學學生生涯檔案(1)<br>b. 〇使用本校自編學生生涯檔案。<br>c. 〇本校未使用學生生涯檔案。                                                                                                    | 02年版),但本                                                                                                    | ☆校學生生涯                                                                                                    | 檔案已印製完                                                                                           | 成 。                                                                                             |
|                     | (1)○∃<br>(2)○∄                                                                                                    | <ul> <li>▶ ○ ○ 中枢 (10 - 7 - 1 - 1 - 1 - 1 - 1 - 1 - 1 - 1 - 1</li></ul>                                                                                                    | 02年版),但本                                                                                                    | ·校學生生涯                                                                                                    | 檔案已印製完                                                                                           | 成 ◇                                                                                             |
|                     | (1) ○ 5<br>(2) ○ 7                                                                                                    | k使用,原因(請勾選)<br>a. ○已收國民中學學生生涯檔案(12-7<br>b. ○使用本校自編學生生涯檔案。<br>c. ○本校未使用學生生涯檔案。<br>d. ○其他,請說明<br>部份使用國民中學學生生涯檔案(10)                                                                                                    | 02年版),但4<br>。<br>2 <b>年版)內容(</b><br>內容領                                                                                         | ☆「愛生生涯<br>請依使用情<br>を用情形 (記)                                                                                                    | 檔案已印製完<br>形於下表中<br>清點選)                                                                          | 成。<br><b>可選)。</b>                                                                               |
|                     | (1) ○ 1<br>(2) ○ オ<br>(3) ○ 1<br>項目                                                                                                    | <ul> <li>使用,原因(請勾選)</li> <li>a. ○已收國民中學學生生涯檔案(1)</li> <li>b. ○使用本校自編學生生涯檔案。</li> <li>c. ○本校未使用學生生涯檔案。</li> <li>d. ○其他,請說明</li> <li>部份使用國民中學學生生涯檔案(10)</li> <li>生涯檔案內容</li> </ul>                                                                                                    | 02年版),但本<br>。<br>2 <b>年版)內容(</b><br>夜容領<br>使用                                                                                   | 本校學生生涯<br>請依使用情<br>を用情形(記<br>不使用                                                                                                    | 檔案已印製完<br>形於下表中                                                                                  | 成。<br><b>勾選)。</b>                                                                               |
|                     | (1) ○ 1<br>(2) ○ オ<br>(3) ○ 1<br>項目                                                                                                    | <ul> <li><b>b</b> (前勾選)</li> <li>a. ○已收國民中學學生進播黨。</li> <li>b. ○使用本校自編學生生涯檔案。</li> <li>c. ○本校未使用學生生涯檔案。</li> <li>d. ○其他,請說明</li> <li>部份使用國民中學學生生涯檔案內容</li> <li>(一)拼出自我</li> </ul>                                                                                                    | 02年版),但4<br>。<br>2 <b>年版)內容(</b><br>使用<br>〇                                                                                     | ■校學生生涯<br>請依使用情<br>を用情形(記<br>不使用                                                                                                    | 檔案已印製完<br>形於下表中<br>新點選)<br>修改內容                                                                  | 成。<br><b>5)選)。</b><br>簡要說明修改內容                                                                  |
|                     | (1)○ :<br>(2)○オ<br>(3)○ 1<br>項目                                                                                                    | <ul> <li><b>b</b> (1) (1) (1) (1) (1) (1) (1) (1) (1) (1)</li></ul>                                                                                                    | 02年版),但本<br>。<br>2年版)內容(<br>內容创<br>使用<br>〇                                                                                      | ■校學生生涯<br>請依使用情<br>使用情形 (a<br>不使用                                                                                                    | 檔案已印製完<br>形於下表中:<br>新點選)<br>修改內容<br>〇                                                            | 成。<br><b>勾選)。</b><br>簡要說明修改內容                                                                   |
|                     | (1) ○ :<br>(2) ○ オ<br>(3) ○ i<br>項目<br>一<br>、<br>成                                                                                                    | <ul> <li><b>b</b> (<b>i</b>) (<b>i</b>)</li></ul> | 02年版),但本<br>。<br>2 <b>年版)內容(</b><br>使用<br>〇<br>〇                                                                                | ★校學生生涯<br>請依使用情<br>使用情形 (計<br>不使用<br>○                                                                                                    | 檔案已印製完<br>形於下表中:<br>新點選)<br>修改內容<br>〇                                                            | 成。<br><b>5)選)。</b><br>随要說明修改內容                                                                  |
|                     | (1)○<br>(2)○<br>(3)○<br>項目<br>一、<br>成長<br>既                                                                                                    | <ul> <li><b>法使用,原因(請勾選)</b> <ul> <li>a. ○已收國民中學學生生涯檔案(1)</li> <li>b. ○使用本校自編學生生涯檔案。</li> <li>c. ○本校未使用學生生涯檔案。</li> <li>d. ○其他,請說明</li> </ul> </li> <li>第份使用國民中學學生生涯檔案(1)</li> <li>生涯檔案內容</li> <li>(一)拼出自我</li> <li>(二)我的真心話</li> <li>(三)細數來時路</li> <li>(四)特質大進撃</li> </ul>                                                                                                    | 02年版),但4<br>。<br>2年版)內容(<br>內容領<br>使用<br>〇<br>〇                                                                                 | 本校學生生涯<br>請依使用情<br>使用情形(記<br>不使用<br>○                                                                                                    | 檔案已印製完<br>形於下表中                                                                                  | 成。<br><b>勾谨)。</b>                                                                               |
|                     | (1)○::::::::::::::::::::::::::::::::::::                                                                                                    | <ul> <li>[使用,原因(請勾選)</li> <li>a. ○已收國民中學學生進檔案(1)</li> <li>b. ○使用本校自編學生生涯檔案。</li> <li>c. ○本校未使用學生生涯檔案。</li> <li>d. ○其他,請說明</li> <li>第份使用國民中學學生生涯檔案(10)</li> <li>生涯檔案內容</li> <li>(一)拼出自我</li> <li>(二)我的真心話</li> <li>(三)細數來時路</li> <li>(四)特質大進撃</li> <li>(五)家庭寫真</li> </ul>                                                                                                    | 02年版),但4<br>。<br>2年版)內容(                                                                                                    | ★校學生生涯 請依使用情 ● ● ●                                                                                                    | 檔案已印製完<br>形於下表中<br>新點選)<br>修改內容<br>〇<br>〇<br>〇<br>〇<br>〇<br>〇<br>〇<br>〇<br>〇<br>〇<br>〇<br>〇<br>〇 | 成。<br><b>5)迷)。</b><br>随要說明修改內容                                                                  |
|                     | (1)○::::::::::::::::::::::::::::::::::::                                                                                                    | <ul> <li><b>法使用,原因(請勾選)</b> <ul> <li>a. ○已收國民中學學生生涯檔案(1)</li> <li>b. ○使用本校自編學生生涯檔案。</li> <li>c. ○本校未使用學生生涯檔案。</li> <li>d. ○其他,請說明</li> </ul> </li> <li><b>36份使用國民中學學生生涯檔案(10</b></li> <li><b>生涯檔案內容</b></li> <li>(一)拼出自我</li> <li>(二)我的真心話</li> <li>(三)細數來時路</li> <li>(四)特質大進撃</li> <li>(五)家庭高真</li> <li>(六)未來職場達人Show</li> </ul>                                                                                                    | 02年版),但4<br>。<br>2年版)內容(<br>使用<br>〇<br>〇<br>〇<br>〇<br>〇                                                                         | 本校學生生涯<br>請依使用<br>使用 情形(記<br>不使用<br>〇<br>〇<br>〇<br>〇<br>〇<br>〇<br>〇<br>〇<br>〇                                                                                                    | 檔案已印製完<br>形於下表中<br>輸點選)<br>修改內容<br>〇<br>〇<br>〇<br>〇<br>〇<br>〇<br>〇<br>〇<br>〇<br>〇<br>〇<br>〇<br>〇 | 成。<br><b>5)迷)。</b><br>简要說明修改內容                                                                  |
|                     | (1)○::::::::::::::::::::::::::::::::::::                                                                                                    | <b>i</b> (Nation in the second second                                                                                                    | 02年版),但4<br>。<br>2年版)內容(<br>使用<br>〇<br>〇<br>〇<br>〇<br>〇<br>〇<br>〇<br>〇<br>〇<br>〇<br>〇<br>〇<br>〇<br>〇<br>〇<br>〇                  | 本校學生生涯<br>請依使用<br>時形(記<br>不使用<br>〇<br>〇<br>〇<br>〇<br>〇<br>〇<br>〇<br>〇<br>〇                                                                                                    | 檔案已印製完<br>形於下表中<br>新點選)<br>修改內容<br>〇<br>〇<br>〇<br>〇<br>〇<br>〇<br>〇<br>〇<br>〇<br>〇<br>〇<br>〇<br>〇 | 成。<br><b>3選)。</b><br>簡要說明修改內容<br>○<br>○<br>○<br>○<br>○<br>○<br>○<br>○<br>○                      |
|                     | (1)(2)(3)(1)(2)(3)(1)(2)(3)(1)(2)(3)(1)(2)(3)(1)(2)(3)(1)(2)(3)(1)(2)(3)(1)(2)(3)(1)(2)(3)(1)(2)(3)(1)(2)(3)(1)(2)(3)(1)(2)(3)(1)(2)(3)(1)(2)(3)(1)(2)(3)(1)(2)(3)(1)(1)(2)(1)(1)(1)(1)(1)(1)(1)(1)(1)(1)(1)(1)(1) | <b>i</b> (Note it all all all all all all all all all al                                                                                                    | 02年版),但4<br>。<br>2年版)內容(<br>內容创<br>使用<br>〇<br>〇<br>〇<br>〇<br>〇<br>〇<br>〇<br>〇<br>〇<br>〇<br>〇<br>〇<br>〇<br>〇<br>〇<br>〇<br>〇<br>〇 | 本校學生生涯   諸依使用情   王相情形(記   不使用   〇   〇   〇   〇   〇   〇   〇   〇   〇   〇   〇   〇   〇   〇   〇   〇   〇   〇   〇   〇   〇   〇   〇   〇   〇   〇   〇   〇   〇   〇   〇   〇   〇   〇   〇   〇   〇   〇   〇   〇   〇   〇   〇   〇   〇   〇   〇   〇   〇   〇   〇   〇   〇   〇   〇   〇   〇   〇   〇   〇   〇   〇   〇   〇   〇   〇   〇   〇   〇   〇   〇   〇   〇   〇   〇   〇   〇   〇   〇   〇   〇   〇   〇   〇   〇   〇   〇 </th <th>檔案已印製完<br/>形於下表中<br/>新點選)<br/>修改內容<br/>〇<br/>〇<br/>〇<br/>〇<br/>〇<br/>〇<br/>〇<br/>〇<br/>〇<br/>〇<br/>〇<br/>〇<br/>〇</th> <th>成。<br/><b>5)建)。</b><br/>簡要說明修改內容<br/>○<br/>○<br/>○<br/>○<br/>○<br/>○<br/>○<br/>○<br/>○<br/>○<br/>○<br/>○<br/>○</th>                                                                                                    | 檔案已印製完<br>形於下表中<br>新點選)<br>修改內容<br>〇<br>〇<br>〇<br>〇<br>〇<br>〇<br>〇<br>〇<br>〇<br>〇<br>〇<br>〇<br>〇 | 成。<br><b>5)建)。</b><br>簡要說明修改內容<br>○<br>○<br>○<br>○<br>○<br>○<br>○<br>○<br>○<br>○<br>○<br>○<br>○ |

#### <mark>◎步驟七</mark>

填報完成後,請下載列印紙本,於103年2月25日(二)前,核章後將紙本 寄到各縣(市)政府承辦人。

備註:填報過程中如有問題,煩請聯絡 02-77343529 楊惠娟助理,或 mail 至 vita6918@gmail.com